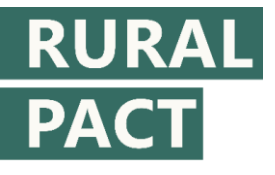

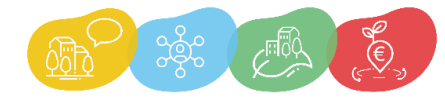

# How to join the Rural Pact Community and commit to act for the rural vision?

Step-by-step guide

### Contents

| Signing in to your Rural Pact Community member profile    | 1 |
|-----------------------------------------------------------|---|
| Signing up to become a member of the Rural Pact Community | 2 |
| Setting up an EU Login account                            | 2 |
| Completing your Rural Pact Community member profile       | 3 |
| Creating your first commitment to the Rural Pact          | 4 |
| Adding or setting up your organisation                    | 6 |
| Filling in the commitment form                            | 8 |
| Saving, submitting and making changes to your commitment  | 9 |

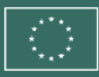

## Signing in to your Rural Pact Community member profile

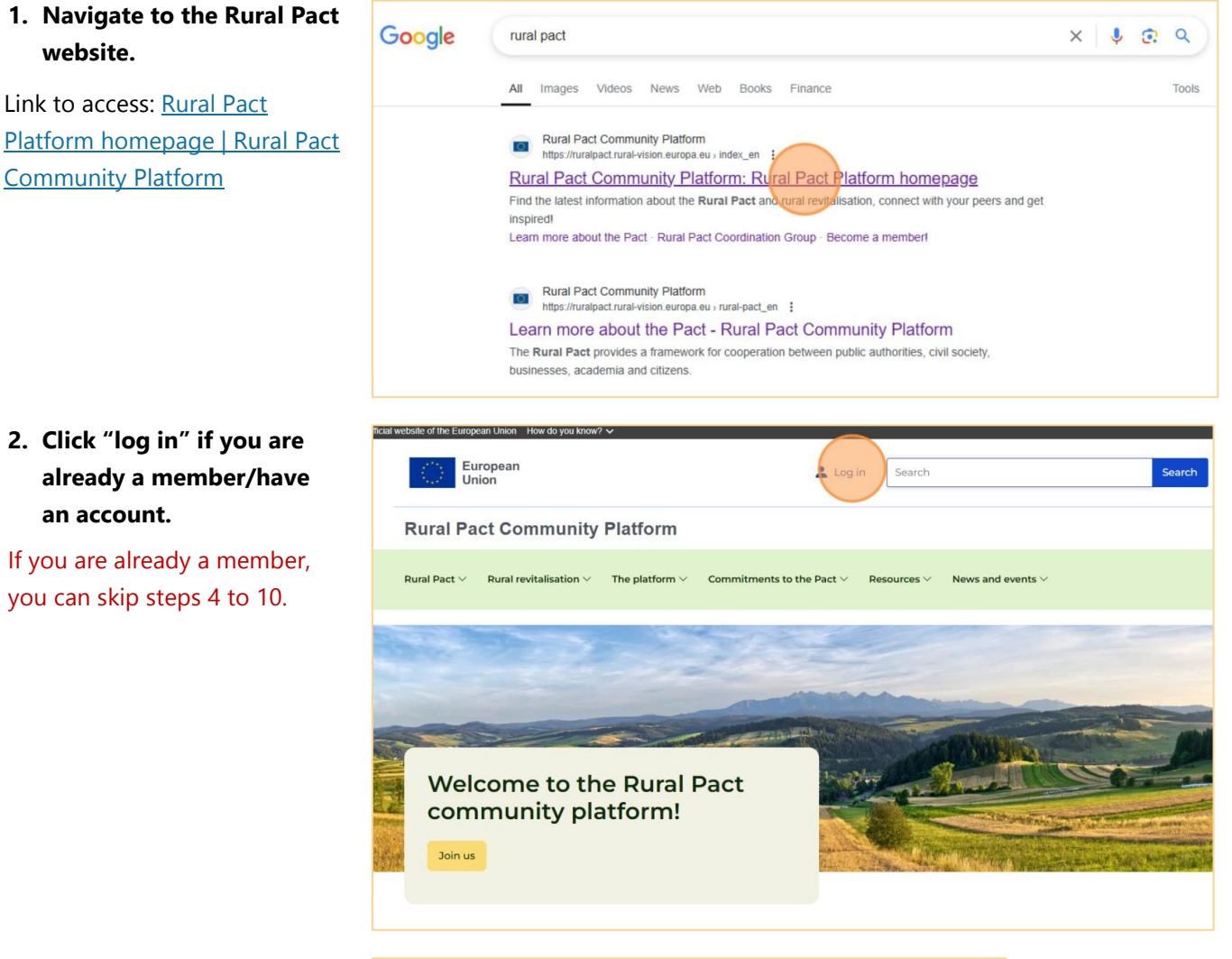

RURAL

3. Sign in with your password.

|                            | vveicome back<br>veneta@rural-pact.eu<br>(External)                                                    |
|----------------------------|----------------------------------------------------------------------------------------------------|
| ŝ                          | Sign in with a different email address?                                                                |
| Passwor                    | rd                                                                                                    |
| Lost you                   | r nassword?                                                                                            |
| Choose                     | your verification method                                                                               |
|                            | EU Login Mobile App PIN<br>Code<br>Use your registered EU Login Mobile<br>app to verify your identity. |
|                            | <u>Sign in</u>                                                                                         |
|                            |                                                                                                    |
| Easy, fast and secure: dow | nload the EU Login app                                                                                 |

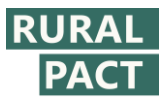

## Signing up to become a member of the Rural Pact Community

 If you're not a member yet, click "Become a member of the Rural Pact", under "Platform" in the main menu.

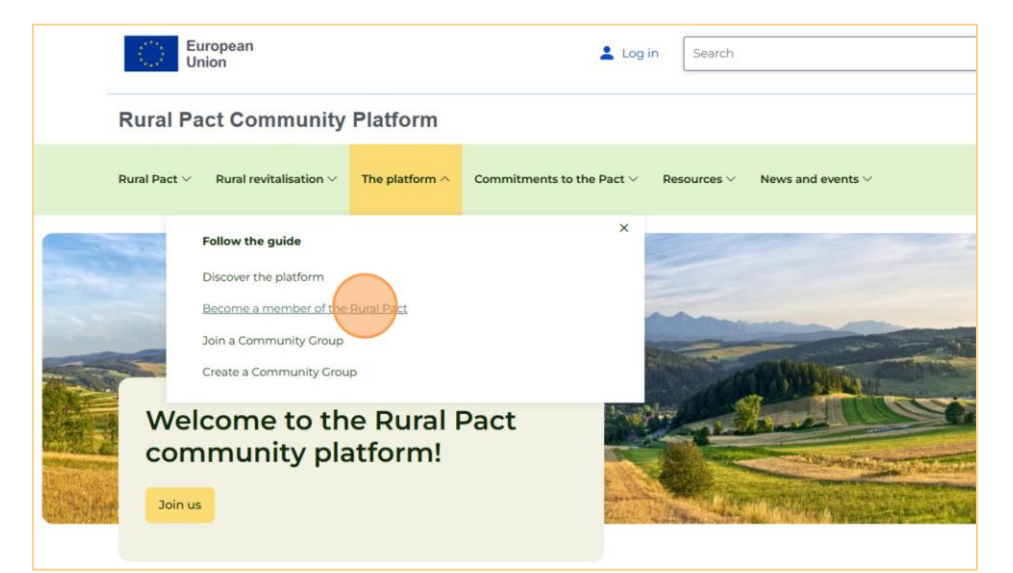

5. Click "become a member".

Rural Pact Community Platform

Home > Become a member of the Rural Pact

## Become a member of the Rural Pact

Rural Pact  $\vee$  Rural revitalisation  $\vee$  The platform  $\vee$  Commitments to the Pact  $\vee$ 

Rural Pact 
 Rural Revitalisation Platform 
 S Stronger Rural Areas 
 T

 Are you passionate about rural development and eager to make a meaningful impact on the future of rural areas? If so, you can become a member of the Rural Pact community and make a commitment.

 Here's what you can expect as a member:
 Contributing to keep rural areas high on the political agenda;
 Sharing promising initiatives and learning from others;

Resources ~

News and events  $\vee$ 

- > Getting priority access to news and events;
  - Being informed on developments on all themes of interest to rural life, including consultations.

## Setting up an EU Login account

6. This will bring you to the EU Login system. Click "create an account", enter your email address, then click "Next".

| Enter your email address or unique identifier         |
|-------------------------------------------------------|
| veneta.quoibion@gmail.com                             |
| Create an account                                     |
| Or                                                    |
| If you do not wish to create an EU Login account, you |
| can sign in by using one of the following third-party |
| sign-in options ("Sign-in Service"). Read more        |
| Cign in with your olD                                 |

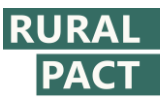

7. Fill in your name, confirm your email, and tick off the privacy statement checkbox. Then, click on "Create an account".

#### **Create an account**

| First name     |                  |                  |
|----------------|------------------|------------------|
| Veneta         |                  |                  |
| Last name      |                  |                  |
| Quoibion       |                  |                  |
| email          |                  |                  |
| veneta.quoit   | bion@gmail.com   |                  |
| Confirm email  |                  |                  |
| veneta.quoit   | bion@gmail.com   |                  |
| email language |                  |                  |
| English (en)   |                  |                  |
| By checking    | this box, you ac | knowledge that   |
| ave read and u | understood the p | rivacy statement |

# 8. You will receive an email asking you to set up your password.

Click on the link in this email within the next 24 hours, set up your password and click "Submit" and then, "Proceed".

## New password

| n00hvos0<br>(External)<br>New password<br>Confirm new password<br>I<br>Submit<br>Passwords cannot include your username and must contain at least 10<br>characters chosen from at least three of the following four character groups<br>while space permitted):<br>Upper Case: A to Z<br>Upper Case: A to Z<br>Upper Case: A to Z<br>Upper Case: A to Z                                                                                                    |                                                                                        |                                                                                                    |
|----------------------------------------------------------------------------------------------------|----------------------------------------------------------------------------------------|----------------------------------------------------------------------------------------------------|
| (External) New password Confirm new password I Submit Passwords cannot include your username and must contain at least 10 characters chosen from at least three of the following four character groups white space permitted): Upper Case: a to z Uwer Case: a to z Uwer Case: a to z Uwer Case: a to z Uwer Case: a to z                                                                                                    |                                                                                        | n00hvos0                                                                                                    |
| New password  Confirm new password  Confirm new password  Submit  Submit Submit Submit Submit Submit Submit Submit Submit Submit Submit Submit Submit Submit Submit Submit Submit Submit Submit Submit Submit Submit Submit Submit Su  |                                                                                        | (External)                                                                                                    |
| Confirm new password  Confirm new password  Submit  Passwords cannot include your username and must contain at least 10 characters chosen from at least three of the following four character groups white space permitted):  Upper Case: A to Z  Lower Case: a to z  Numeric: Oto 9                                                                                                    | New password                                                                           |                                                                                                    |
| Confirm new password  Confirm new password  Submit  Submit Submit  Submit  Submit Submit Submit Submit Submit Submit Submit Submit Submit Submit Submit Submit Submit Submit Submit Submit Submit Sub  |                                                                                        |                                                                                                    |
| Submit Submit Submit Submit Submit Submit Sasswords cannot include your username and must contain at least 10 characters chosen from at least three of the following four character groups while space permitted): Upper Case: A to Z Lower Case: a to Z Numeric: Oto 9                                                                                                    |                                                                                        |                                                                                                    |
| Submit  Submit  Submit  Submit  Sasswords cannot include your username and must contain at least 10 characters chosen from at least three of the following four character groups white space permitted):  Upper Case: A to Z Uower Case: a to Z Uower Case: a to Z U | Confirm new pa                                                                         | ssword                                                                                                    |
| Submit Passwords cannot include your username and must contain at least 10 characters chosen from at least three of the following four character groups white space permitted): Upper Case: A to Z Lower Case: a to z Numeric: 0 to 9                                                                                                    | 1                                                                                      |                                                                                                    |
| Submit Passwords cannot include your username and must contain at least 10 characters chosen from at least three of the following four character groups white space permitted): Upper Case: A to Z Lower Case: a to z Numeric: 0 to 9                                                                                                    |                                                                                        |                                                                                                    |
| Submit<br>Passwords cannot include your username and must contain at least 10<br>characters chosen from at least three of the following four character groups<br>white space permitted):<br>• Upper Case: a to Z<br>• Lower Case: a to Z<br>• Numeric: Ot 9                                                                                                    |                                                                                        |                                                                                                    |
| Submit Passwords cannot include your username and must contain at least 10 characters chosen from at least three of the following four character groups white space permitted): Upper Case: A to Z Lower Case: a to z Numeric: 0 to 9                                                                                                    |                                                                                        |                                                                                                    |
| Passwords cannot include your username and must contain at least 10<br>characters chosen from at least three of the following four character groups<br>(white space permitted):<br>• Upper Case: A to Z<br>• Lower Case: a to z<br>• Numeric: O to 9                                                                                                    |                                                                                        |                                                                                                    |
| Passwords cannot include your username and must contain at least 10<br>characters chosen from at least three of the following four character groups<br>(white space permitted):<br>• Upper Case: A to Z<br>• Lower Case: a to z<br>• Numeric: O to 9                                                                                                    |                                                                                        | Submit                                                                                                    |
| characters chosen from at least three of the following four character groups<br>(white space permitted):<br>• Upper Case: A to Z<br>• Lower Case: a to z<br>• Numeric: 0 to 9                                                                                                    |                                                                                        | Submit                                                                                                    |
| (while space permitted):<br>• Upper Case: A to Z<br>• Lower Case: a to z<br>• Numeric: Oto 9                                                                                                    | Passwords canno                                                                        | Submit                                                                                                    |
| Upper Case: A to Z     Lower Case: a to Z     Numeric: 0 to 9                                                                                                    | Passwords canno                                                                        | Submit<br>at include your username and must contain at least 10<br>n from at least three of the following four character groups                                        |
| Lower Case: a to z     Numeric: 0 to 9                                                                                                    | Passwords canno<br>characters chose<br>(white space perr                               | Submit<br>at include your username and must contain at least 10<br>in from at least three of the following four character groups<br>mitted):                           |
| Numeric: 0 to 9                                                                                                    | Passwords canno<br>characters chose<br>(white space perr<br>• Upper Cas                | Submit<br>It include your username and must contain at least 10<br>In from at least three of the following four character groups<br>Initied):<br>e: A to Z             |
|                                                                                                    | Passwords canno<br>characters chose<br>(white space perr<br>• Upper Cas<br>• Lower Cas | Submit<br>It include your username and must contain at least 10<br>in from at least three of the following four character groups<br>nitted):<br>e: A to Z<br>e: a to Z |

## **Completing your Rural Pact Community member profile**

### 9. This will bring you to your new member profile on the Rural Pact website.

Fill in the fields and note that those marked with \* are mandatory.

Try to make your profile as complete as possible - this will make it easier for other members to find and reach out to you.

| 0.     | ou have been logged in.                                                           |
|--------|-----------------------------------------------------------------------------------|
| 🛆 li   | n order to be allowed to access all pages, you need to create your profile first. |
| Ed     | it Profile                                                                        |
| Gen    | eral Information *                                                                |
| You're | e filling in this form *                                                          |
| Inth   | ne name of an organisation                                                        |
| Job Ti | tle                                                                               |
| Birthe | date                                                                              |
| dd/r   | nm/yyyy                                                                           |
| Stake  | holder Type *                                                                     |
| - Sel  | ect a value -                                                                     |
| Ora    | anisation / Company                                                               |
| org    |                                                                                   |

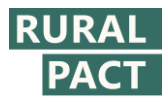

Note that some of the fields allow you to select mult options.

| allow you to select multiple | Country*                                                                                                    |
|------------------------------|----------------------------------------------------------------------------------------------------|
| ontions                      | Belgium                                                                                                    |
| options.                     | Postal code                                                                                                    |
|                              | 1040                                                                                                    |
|                              |                                                                                                    |
|                              | Geographical scope of your professional activity or of the organisation                                                                                                    |
|                              | European                                                                                                    |
|                              | Geographical focus                                                                                                    |
|                              |                                                                                                    |
|                              | Rural area                                                                                                    |
|                              | Remote rural area                                                                                                    |
|                              | Urban area                                                                                                    |
|                              | manu area<br>Mountainous area                                                                                                    |
|                              | Coastal area                                                                                                    |
|                              | Island                                                                                                    |
|                              | Cross-border area                                                                                                    |
|                              | Outermost region                                                                                                    |
|                              | -Otbes come options                                                                                                    |
|                              | Thematic areas of interest *                                                                                                    |
|                              | Choose some options                                                                                                    |
|                              |                                                                                                    |
| 10 When you're done click    | One file only.                                                                                                    |
| io. When you're done, chek   | 5 MB limit.                                                                                                    |
| on "Save".                   | viitoveu (ypea, brig sva Jba) beg gin.                                                                                                    |
|                              | Biography                                                                                                    |
| You are now a member of the  | $\Leftrightarrow \Leftrightarrow B \ I \ \sqcup \ \mathfrak{S} \ \mathcal{I}_* \ \mathscr{O} := := ``$                                                                                                    |
| Rural Pact Community and     | Add a short biography here                                                                                                    |
|                              |                                                                                                    |
| have a website profile.      |                                                                                                    |
|                              |                                                                                                    |
|                              |                                                                                                    |
|                              |                                                                                                    |
|                              | Support and privacy.*                                                                                                    |
|                              | Support and privacy                                                                                                    |
|                              | <ul> <li>I support the ten shared goals of the long-term vision for the EU's rural areas and wish to join the Rural Pact Community to reflect on how to build the Rural</li> </ul>                                                                                                    |
|                              | I wish to join the Rural Pact community to receive information about the long-term vision for the EU's rural areas and the development of the Rural Pact and the development of the Rural Pact and the development of the development of the development of the d |
|                              | interact with other community members. I consent to the processing of my personal data for that purpose, as described in the privacy statement.*                                                                                                    |
|                              | Save                                                                                                    |
|                              |                                                                                                    |
|                              |                                                                                                    |
|                              |                                                                                                    |
|                              | Share Translate this page                                                                                                    |

# **Creating your first commitment to the Rural Pact**

11. To create your first commitment, click "Commitments to the Pact" in the main website menu.

| European<br>Union                                          |                                                                                                    | *                                                                                                    | Search                |                                                                                                    |
|------------------------------------------------------------|----------------------------------------------------------------------------------------------------|----------------------------------------------------------------------------------------------------|-----------------------|----------------------------------------------------------------------------------------------------|
| Rural Pact Community                                       | Platform                                                                                                    |                                                                                                    |                       |                                                                                                    |
| Rural Pact $\vee$ Rural revitalisation $\vee$              | The platform $\vee$ <u>Comm</u>                                                                                                    | hitments to the Pact V Re                                                                                                    | isources V News an    | d events $\vee$                                                                                                    |
|                                                            |                                                                                                    |                                                                                                    |                       |                                                                                                    |
| Home > User > Veneta Quoibion                              |                                                                                                    |                                                                                                    | den en el             | and the second diversion of the second diversion of th |
|                                                            | Veneta Quo                                                                                                    | ibion                                                                                                    |                       | Edit (                                                                                                    |
|                                                            | 🖲 Belgium 📋 Comn                                                                                                    | nunications Officer                                                                                                    | dire !!               | a competence                                                                                                    |
|                                                            | Relevant EU Funds:                                                                                                    | EAFRD & EAGF, ERDF, C                                                                                                    | other                 |                                                                                                    |
|                                                            | Organisation:                                                                                                    | AEIDL ( Other )                                                                                                    | 1988                  |                                                                                                    |
|                                                            | Geographical focus:                                                                                                    | Rural area, Outermost re                                                                                                    | egion, Other          |                                                                                                    |
| The profile has been saved.  Home > User > Veneta Quoibion | Veneta Quo<br>Delgium  Common<br>Relevant EU Funds:<br>Organisation:<br>Location:<br>Ceographical focus:<br>Dural Pact  Delgium  Common<br>Common Common<br>Common<br>Common<br>Common<br>Com | ibion<br>nunications Officer<br>EAFRD & EAGF, ERDF, C<br>AEIDL (Other )<br>Urban area<br>Rural area, Outermost re<br>ural area, Outermost re | other<br>egion, Other |                                                                                                    |

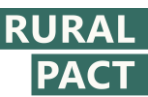

| 12                  | Click "What are                                                                   | An official website of the European Union How do you know? 🗸                                                                                                    |                                                                         |
|---------------------|-----------------------------------------------------------------------------------|----------------------------------------------------------------------------------------------------|-------------------------------------------------------------------------|
| 12.                 | commitments".                                                                     | European<br>Union                                                                                                    | Search                                                                  |
|                     |                                                                                   | Rural Pact Community Platform                                                                                                    |                                                                         |
|                     |                                                                                   | Rural Pact V Rural revitalisation V The platform V Commitments to the Pact A                                                                                                    | Resources $\vee$ News and events $\vee$                                 |
|                     |                                                                                   | The profile has been sa Commit to the Pact What are commitments                                                                                                    | ×                                                                       |
|                     |                                                                                   | Home > User > Veneta Quoib Discover existing commitments<br>Commitments in figures<br>Public Authorities' Commitments                                                                                                    |                                                                         |
|                     |                                                                                   | Belgium     Communications Officer     Relevant EU Funds:     Corganisation:     Location:     Cregraphical focus:     Rural area, Outermode     Dural Date:     Dural Date:     Dural Da | DF, Other<br>Ast region, Other<br>Assare to sequence 2 C LEADED/CILD. 2 |
| 13.                 | Click "Commit to act for                                                          | Commitments                                                                                                    |                                                                         |
|                     | the Pact!".                                                                       | All individuals and organisations interested in contributing to the shared goals of the rural vision are specific actions to the Rural Pact. These commitments overview your willingness and proposed idea development of European rural areas.<br>Everyone can contribute according to their capacity and no action is too small!<br>Since the Rural Pact Conference of 2022, the Rural Pact Support Office has collected 128 stakeholde which are continuously being uploaded in the <u>new interactive website tool</u> .<br>Commit to act for the Pact! > Discover existing commitments >                                                                                                    | invited to commit<br>to act for the<br>r commitments                    |
|                     |                                                                                   | Who can submit a commitment?<br>Anyone and everyone! You can commit in your individual capacity or on behalf of your organisation.<br>a citizen or public authority representative, an entrepreneur or academic, a farmer or NGO, we woul<br>you.                                                                                                    | Whether you are<br>d like to hear from                                  |
|                     |                                                                                   | To what can you commit?<br>Identify an action that you or your organisation is willing to implement in order to enhance the dev                                                                                                    | elopment of a                                                           |
|                     |                                                                                   | rural area. This could be:                                                                                                    |                                                                         |
| 14.                 | This will bring you to the commitment submission                                  | Step 1/5                                                                                                    |                                                                         |
|                     | form.                                                                             | General Information                                                                                                    |                                                                         |
| Be s<br>step<br>mar | ure to go through all five<br>s and note that fields<br>ked with * are mandatory. | You are filling in this form: • In your individual capacity As an organisation You are submitting a commitment on behalf of your organisation. To submit a commitment in your individual capacity, create a personal profile or log in with your existing personal profile Countries *                                                                                                    | ie.                                                                     |
| You<br>'con         | can save your<br>nmitment draft' as often as                                      | Drag to re-order countries.                                                                                                    |                                                                         |
| you<br>pub          | need to - this will not be<br>lished on the website at                            | Organisation/Company<br>Select Organisation +                                                                                                    |                                                                         |

Save draft Next step  $\rightarrow$ 

this stage.

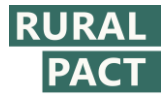

If you're submitting a commitment on behalf of your organisation, you will need to add some basic info about it.

| 5 | te | n | 1 | 15 |
|---|----|---|---|----|

| General Information                                                                                                    |            |           |
|----------------------------------------------------------------------------------------------------|------------|-----------|
| You are filling in this form: *                                                                                                    |            |           |
| <ul> <li>In your individual capacity          <ul> <li>As an organisation</li> </ul> </li> <li>You are submitting a commitment on behalf of your organisation.</li> <li>To submit a commitment in your individual capacity, create a personal profile or log in with your existing personal profile.</li> </ul> |            |           |
| Countries*                                                                                                    |            |           |
| Belgium 🕲 🗸                                                                                                    |            |           |
| Drag to re-order countries.                                                                                                    |            |           |
| Organisation/Company<br>Select Organisation +                                                                                                    | Save draft | Nove stop |

## Adding or setting up your organisation (if you're committing on its behalf)

But note that our website already contains info on many organisations.

Start typing your organisation's name in the field. If it doesn't appear below the text search box, click on "Add new organisation".

| Commit to act for the Pact                                |  |
|-----------------------------------------------------------|--|
| Select Organisation                                       |  |
| Select existing Organisation Add new Organisation         |  |
| Organisation's name<br>Type name Cancel Confirm selection |  |

| Commit to act                       | for the Pact                                                                            |
|-------------------------------------|-----------------------------------------------------------------------------------------|
| Select Organization                 |                                                                                         |
| Select Organisation                 |                                                                                         |
| Select existing Organisation Add ne | w Organisation                                                                          |
|                                     |                                                                                         |
| Organisation's name                 |                                                                                         |
| AEIDL                               |                                                                                         |
|                                     |                                                                                         |
|                                     | $\overline{\mathbf{x}}$                                                                 |
|                                     | Sorry! No results found. Click on "Add new Organisation" to add your organisation info. |
|                                     | <b>30</b>                                                                               |
| Cancel Confirm selection            | 49                                                                                      |
|                                     |                                                                                         |

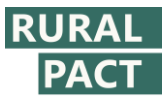

15. Fill in the fields, noting that those marked with \* are mandatory.

| Commit to a                                                      | act for the Pact     |  |
|------------------------------------------------------------------|----------------------|--|
| Select Organisatio                                               | 1                    |  |
| Select existing Organisation                                     | Add new Organisation |  |
| Organisation Name *                                              |                      |  |
| 1                                                                |                      |  |
| The name of the organisation.<br>Thematic field of the organisat | on*                  |  |
| Select one or more themes fr                                     | om the list          |  |
| Drag to re-order selected items.                                 |                      |  |
| Size of the organisation                                         |                      |  |
| - None -                                                         |                      |  |
| Geographic scope of the organ                                    | sation *             |  |
| - Select a value -                                               |                      |  |
| Stakeholder Type *                                               |                      |  |
|                                                                  |                      |  |

16. When you're done, click on "Save organisation".

| Organisation Name *            |                         |
|--------------------------------|-------------------------|
| AEIDL                          |                         |
| The name of the organisation   |                         |
| Thematic field of the org      | anisation *             |
| Access to services             | Demography              |
| Drag to re-order selected item | YS.                     |
| Size of the organisation       |                         |
| 11-50                          |                         |
| Geographic scope of the        | organisation *          |
| European                       |                         |
| Stakeholder Type *             |                         |
| Non-governmental / civ         | il society organisation |
| Cancel Save Org                | anisation               |

Your organisation's information will automatically appear within Step 1 of the commitment form.

Click "Next".

| You are submitting a commitment on behalf of your organisation.<br>To submit a commitment in your individual capacity, create a personal | I profile or log in wit | th your existing personal pro | ofile. |            |           |
|----------------------------------------------------------------------------------------------------|-------------------------|-------------------------------|--------|------------|-----------|
| Countries *                                                                                                    |                         |                               |        |            |           |
| Belgium 🕲                                                                                                    | -                       |                               |        |            |           |
| Drag to re-order countries.                                                                                                    |                         |                               |        |            |           |
| Organisation/Company                                                                                                    |                         |                               |        |            |           |
|                                                                                                    |                         |                               |        |            |           |
| AEIDL<br>Non-governmental / civil society organisation                                                                                   |                         |                               |        |            |           |
| 28 11-50 🔗 European                                                                                                    |                         |                               |        |            |           |
| S Access to services, Demography                                                                                                    | (2)                     |                               |        |            |           |
| Remove selection 🔋                                                                                                    |                         |                               |        |            |           |
| Edit selection 🖉                                                                                                    |                         |                               |        |            |           |
|                                                                                                    |                         |                               |        | Save draft | Next step |

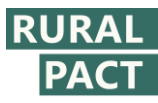

## Filling in the commitment form

17. Fill in subsequent fields as thoroughly and succinctly as possible, noting that fields marked with \* are mandatory.

If you don't have precise info for any of the fields, fill them in with what your expectations or projections are at the moment. You will be able to make changes to your commitment at any point in time.

Note that some fields allow you to select multiple options.

Choose some option

← Previous step

If your commitment hasn't started yet, provide information on what you intend to do - for example, which fund(s) you intend to mobilise or who is likely to benefit from your action.

| Step 2/5                                                                                  |                                                                                                    |  |  |  |
|-------------------------------------------------------------------------------------------|----------------------------------------------------------------------------------------------------|--|--|--|
| Objectives and them                                                                       | es                                                                                                    |  |  |  |
| Commitment's Title *                                                                      |                                                                                                    |  |  |  |
| Start date *                                                                              | End date *                                                                                                    |  |  |  |
| dd/mm/yyyy                                                                                | dd/mm/yyyy 🗖                                                                                                    |  |  |  |
| If the commitment has not started yet, plea<br>If you are not sure when the commitment    | ase indicate as a <b>Start date</b> an estimated date for the start of the action of the commitment.<br>will be finalised, please indicate as <b>End date</b> an estimated date for the end of the action of your commitment. |  |  |  |
| Which of the three objectives of the I                                                    | Rural Pact does your commitment support? *                                                                                                    |  |  |  |
| Objective 1 - amplify the voice of rural                                                  | areas to bring them higher on the political agenda                                                                                                    |  |  |  |
| Objective 2 - structure and enable coll                                                   | aboration and mutual learning between Pact members                                                                                                    |  |  |  |
| Objective 3 - encourage and monitor v                                                     | oluntary commitment for action by Rural Pact community members                                                                                                    |  |  |  |
| Which of these themes do you plan t                                                       | o address? *                                                                                                    |  |  |  |
|                                                                                           |                                                                                                    |  |  |  |
| Which of the three objectives of the Rural                                                | Pact does your commitment support? *                                                                                                    |  |  |  |
| Objective 1 - amplify the voice of rural areas                                            | to bring them higher on the political agenda                                                                                                    |  |  |  |
| Objective 2 - structure and enable collaboration and mutual learning between Pact members |                                                                                                    |  |  |  |
| Objective 3 - encourage and monitor volunt                                                | Objective 3 - encourage and monitor voluntary commitment for action by Rural Pact community members                                                                                                    |  |  |  |
| Which of these themes do you plan to add                                                  | dress? *                                                                                                    |  |  |  |
| Access to services  Entrepreneurship                                                      | Energy 🕲                                                                                                    |  |  |  |
| Drag to re-order themes.                                                                  |                                                                                                    |  |  |  |
| Who will benefit from your commitment?                                                    |                                                                                                    |  |  |  |

 $\sim$ 

Save draft

Next step →

| Commit to act for the Pact                                                                                                    |                                        |                                     |
|----------------------------------------------------------------------------------------------------|----------------------------------------|-------------------------------------|
| Describe the action that you or your organisation is willing to imple<br>and no action is too small!                                             | ement to enhance the development of yo | ur rural areas. Anyone can submit a |
| Step 3/5<br>Funding                                                                                                    |                                        |                                     |
| If your commitment needs funding, which funding source do                                                                                        | you plan to use?                       |                                     |
|                                                                                                    | ×                                      |                                     |
| EU funds                                                                                                    |                                        |                                     |
| National funding                                                                                                    |                                        |                                     |
| Regional funding                                                                                                    |                                        |                                     |
| Local funding                                                                                                    |                                        |                                     |
| Private funding<br>Other source                                                                                                    |                                        |                                     |
| What is the geographic scope of your action?   Select a value -  Which type of territories are likely to benefit the most?*  Choose some options |                                        |                                     |
|                                                                                                    |                                        |                                     |

/ 8

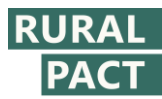

If no concrete plans at this stage, you can fill in the resources you **expect** to mobilise.

If you already have some projected outcomes/results, don't hesitate to outline them **you can revise these at any** 

time or when your

completed.

committed action has been

You can use the editor menu to format your text, if you wish to.

| lease provide a description of your commitment, including objectives and concrete activities                                                                                                    | to be implem | nented. *  |
|----------------------------------------------------------------------------------------------------|--------------|------------|
| $\Leftrightarrow \ \ominus \ \mathbf{B} \ \ I \ \ \underline{\cup} \ \ \ \ \ \ \ \ \ \ \ \ \ \ \ \ \ \ \$                                                                                                    |              |            |
| We aim to                                                                                                    |              |            |
| by implementing                                                                                                    |              |            |
|                                                                                                    |              |            |
|                                                                                                    |              |            |
|                                                                                                    |              |            |
|                                                                                                    | 34/1000      |            |
| (ow much do you plan to invest in your project (in Euros)?                                                                                                    |              |            |
|                                                                                                    |              |            |
| stimated budget in EUR Please do not add any separator for thousands (eg. 1.000).                                                                                                    |              |            |
|                                                                                                    |              |            |
| vhat other resources you plan to invest in your project (human, physical, technological)?                                                                                                    |              |            |
|                                                                                                    |              |            |
|                                                                                                    |              |            |
| ← Previous step                                                                                                    |              | Save draft |
|                                                                                                    |              |            |
|                                                                                                    |              |            |
| ow many concrete projects/initiatives/actions do you expect to be generated by your commitment?                                                                                                    |              |            |
| 2                                                                                                    |              |            |
|                                                                                                    |              |            |
| applicable, how many jobs do you expect to maintain and/or create thanks to your commitment?                                                                                                    |              |            |
| 5                                                                                                    |              |            |
|                                                                                                    |              |            |
| nce the commitment has been completed, please describe its outcomes/results                                                                                                    |              |            |
| nce the commitment has been completed, please describe its outcomes/results<br>$rac{1}{2}  ightarrow \mathbf{B}  I  \underline{\square}  5  \overline{I_{s}}  \boxed{\mathcal{O}}  \boxed{\lim_{s \to 1}  I_{s} ^{-s}}$                                                                                                    |              |            |
| nce the commitment has been completed, please describe its outcomes/results<br>$e e   \mathbf{B}   \mathbf{I}   \mathbf{U}   \mathbf{F}   \mathbf{I}_{\mathbf{x}}   \mathbf{\partial}   \mathbf{I}_{\mathbf{x}}   \mathbf{I}_{\mathbf{x}}   \mathbf{\partial} \mathbf{I}_{\mathbf{x}}   \mathbf{I}_{\mathbf{x}}   \mathbf{\partial} \mathbf{I}_{\mathbf{x}}   \mathbf{I}_{\mathbf{x}}   \mathbf{\partial} \mathbf{I}_{\mathbf{x}}   \mathbf{I}_{\mathbf{x}}   \mathbf{\partial} \mathbf{I}_{\mathbf{x}}   \mathbf{I}_{\mathbf{x}}   $                                                                                                    |              |            |
| The commitment has been completed, please describe its outcomes/results<br>$ \Rightarrow \Rightarrow \mathbf{B}  I  \underline{\cup}  \Rightarrow  \underline{\mathcal{I}}  \mathcal{D}  \underline{\vdots}  \underline{\vdots}  $ |              |            |
| The commitment has been completed, please describe its outcomes/results<br>$c \rightarrow B I \cup c \rightarrow T 0 \equiv c \rightarrow c$<br>Now that the commitment is completed, we have achieved the following:<br>$c \rightarrow c \rightarrow c \rightarrow c \rightarrow c \rightarrow c \rightarrow c \rightarrow c \rightarrow c \rightarrow c \rightarrow$                                                                                                    |              |            |
| The the commitment has been completed, please describe its outcomes/results                                                                                                    |              |            |
| The commitment has been completed, please describe its outcomes/results<br>to complete by the top of the commitment is completed, we have achieved the following:<br>• commitment is completed, we have achieved the following:<br>• commitment is completed.                                                                                                    |              |            |
| nce the commitment has been completed, please describe its outcomes/results<br>$\begin{array}{c} \hline \\ \hline \\ \hline \\ \hline \\ \hline \\ \hline \\ \hline \\ \hline \\ \hline \\ \hline $                                                                                                    |              |            |
| Ta/1000                                                                                                    | Cau          | a draft    |

# Saving, submitting and making changes to your commitment

**18.** The next step will give you an overview of all the information you provided throughout all five steps.

You can either save it as a draft to make changes at a later point - in this case, your commitment will remain a draft and we will not publish it on the website.

Or you can click on "Submit commitment" - this will save it and send us a notification that it's ready for publication on the website.

| 1<br>2                                                                                                    |            |                   |
|----------------------------------------------------------------------------------------------------|------------|-------------------|
| How many people do you expect will directly or indirectly benefit from the actions of your cor                                                                                                    | mmitment?  |                   |
| How many concrete projects/initiatives/actions do you expect to be generated by your commination of the second second sec | itment?    |                   |
| If applicable, how many jobs do you expect to maintain and/or create thanks to your commitm 5                                                                                                    | nent?      |                   |
| Once the commitment has been completed, please describe its outcomes/results<br>The results of the commitment are:                                                                                                    |            |                   |
| >                                                                                                    |            |                   |
|                                                                                                    |            |                   |
| ← Previous step                                                                                                    | iave draft | Submit Commitment |

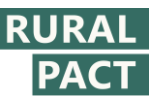

You can leave us, the web administrators, a note about your commitment, if you wish to.

- 19. Then, tick off the checkbox acknowledging you're responsible for the information provided in the commitment, then, click "Submit".
- 20. Clicking the submit button will take you to your commitment dashboard where it will appear as being "In review". Note that while your commitment is in review, you are not able to make changes to it.

#### You are able to make changes to your commitment when:

- > It is saved as a 'draft', before you click on the 'submit' button
- > After we have reviewed and published it on the website. You can log in to your web profile, navigate to your commitment via your profile dashboard under "My activity" and make as many changes and as often as needed.

| How many people do                                                                        | for review and publication                                                                                                    |         |
|-------------------------------------------------------------------------------------------|----------------------------------------------------------------------------------------------------|---------|
| How many concrete                                                                         | I am done making changes to my commitment, please publish.                                                                                                    |         |
| If applicable, how ma<br>5<br>Once the commitme<br>The results of the comm<br>3<br>3<br>3 | 58/200  I acknowledge that I am fully responsible for the information provided in this commitment. I confirm that it is truthful, accurate, and complete, to the best of my knowledge, and that it does not contain abusive, nor obscene language *  Close Submit Commitment |         |
| ← Previous step                                                                           | Save draft Sub                                                                                                    | mit Cor |

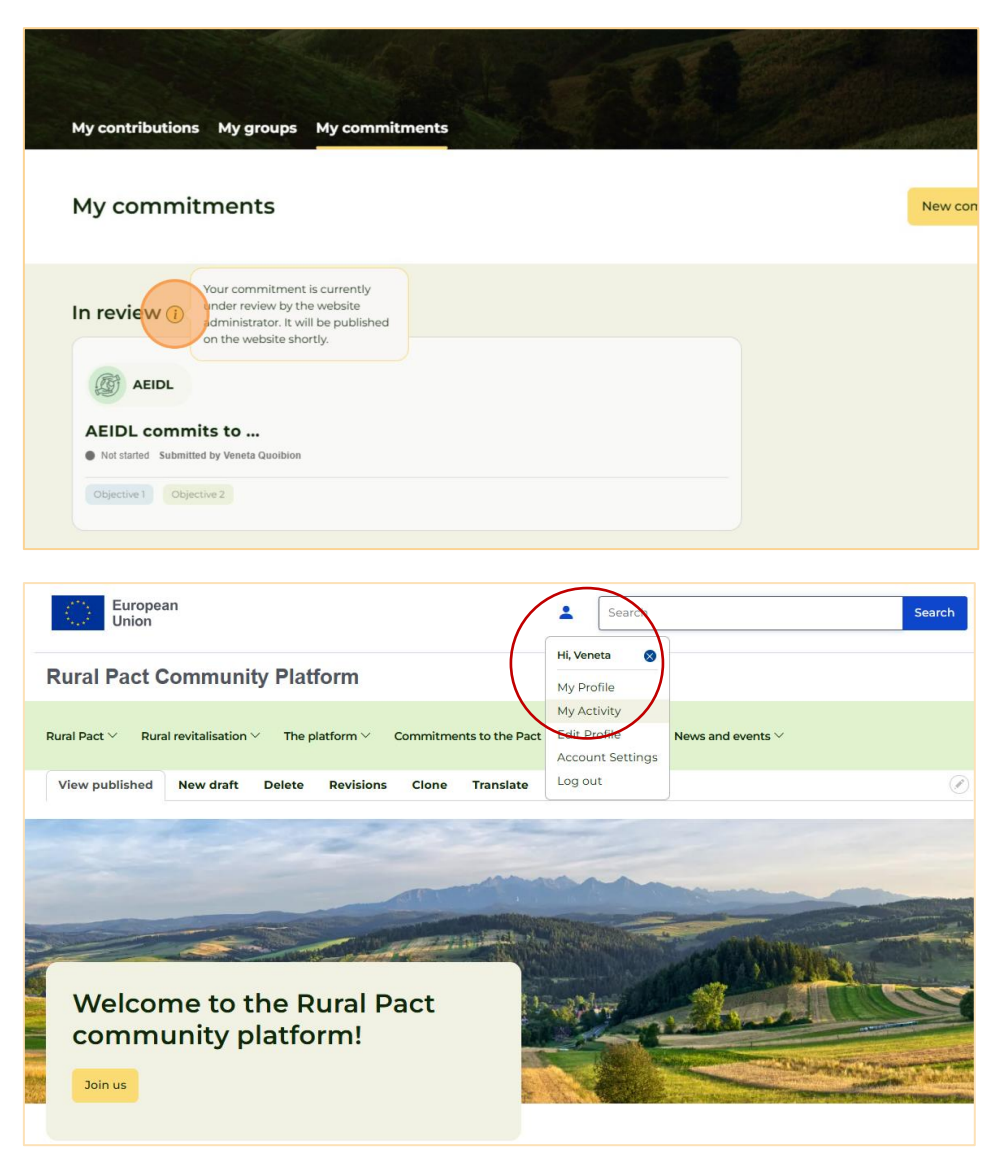